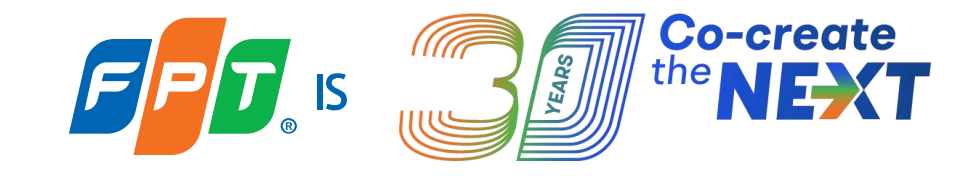

# Hướng dẫn sử dụng ứng dụng Công dân số Thành phố Hồ Chí Minh

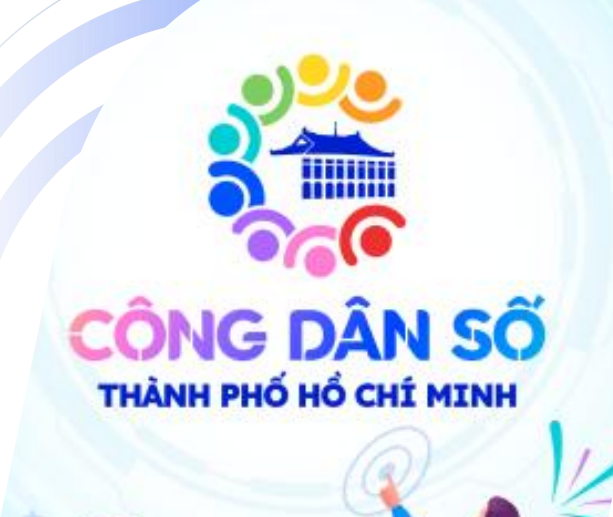

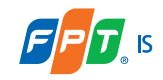

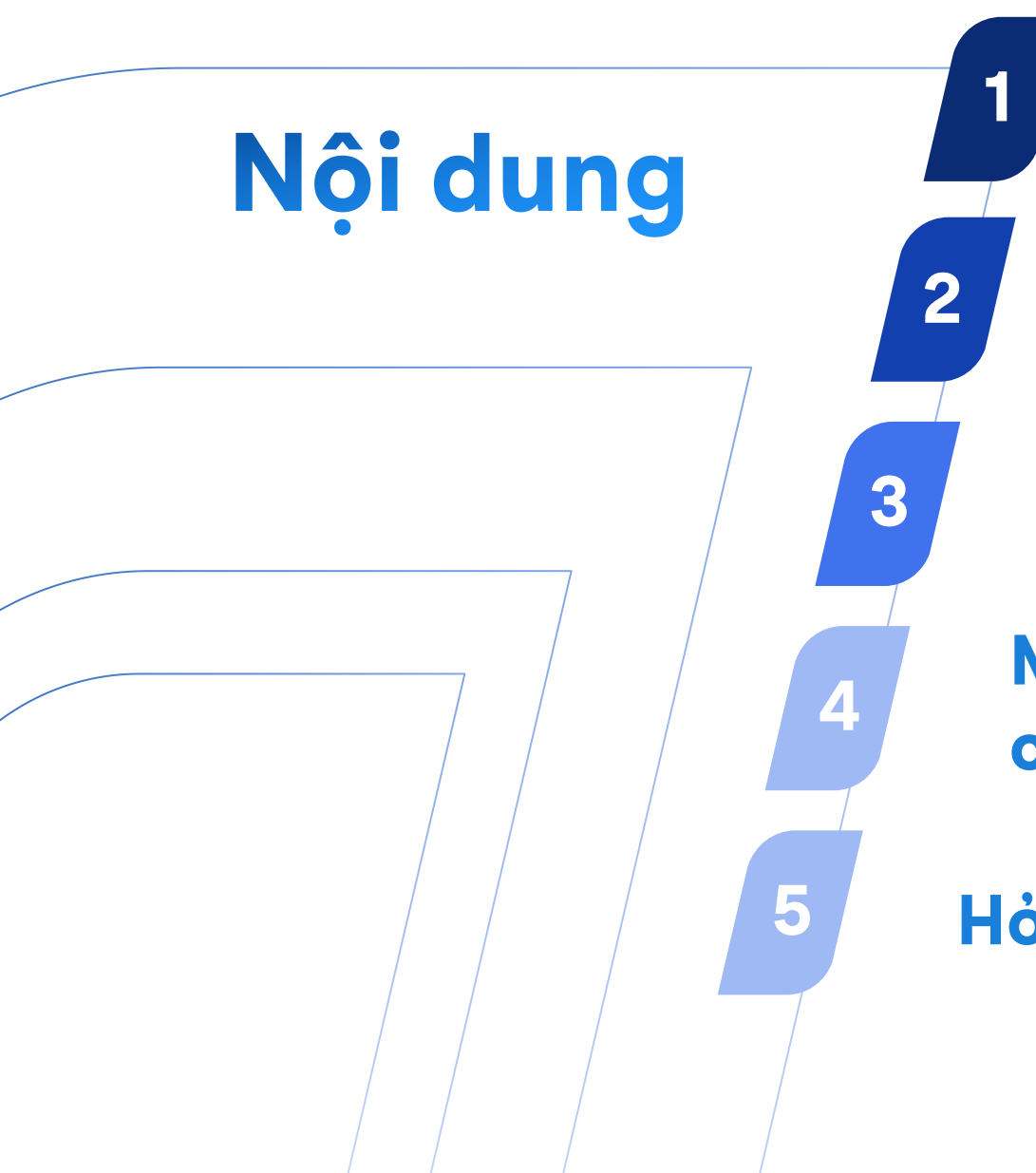

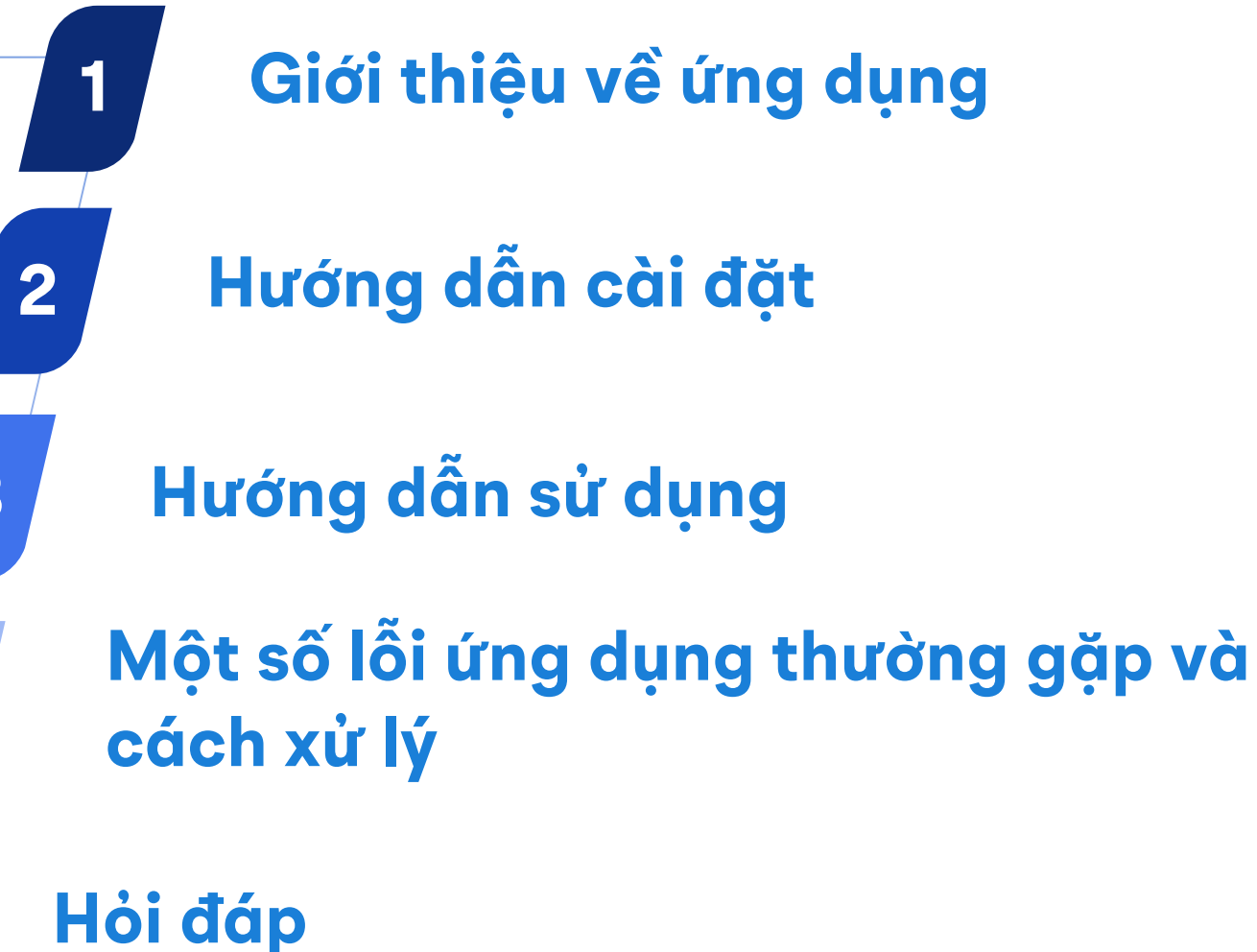

# Giới thiệu về ứng dụng Công dân số Thành phố Hồ Çhí Minh

**Úng dụng Công dân số Thành phố Hồ Chí Minh** được phát triển với mục đích **Kết nối người dân và chính quyền** là kênh giao tiếp hai chiều giữa chính quyền Thành phố và người dân bằng tương tác "một chạm" dễ dàng, thuận tiện.

Ứng dụng sẽ giúp người dân có thể phản ánh các sự việc, gửi ý kiến góp ý, hiến kế các vấn đề mà mình quan tâm. Đồng thời, theo dõi sát sao tiến độ xử lý của cơ quan chức năng. Người dân cũng có thể tiếp cận, tra cứu và sử dụng các tiện ích dịch vụ công một cách nhanh chóng, thuận tiện, trên nhiều lĩnh vực thiết thực với đời sống

## 

## Bước 1: Truy cập App Store trên iOS hoặc Play Store trên Android

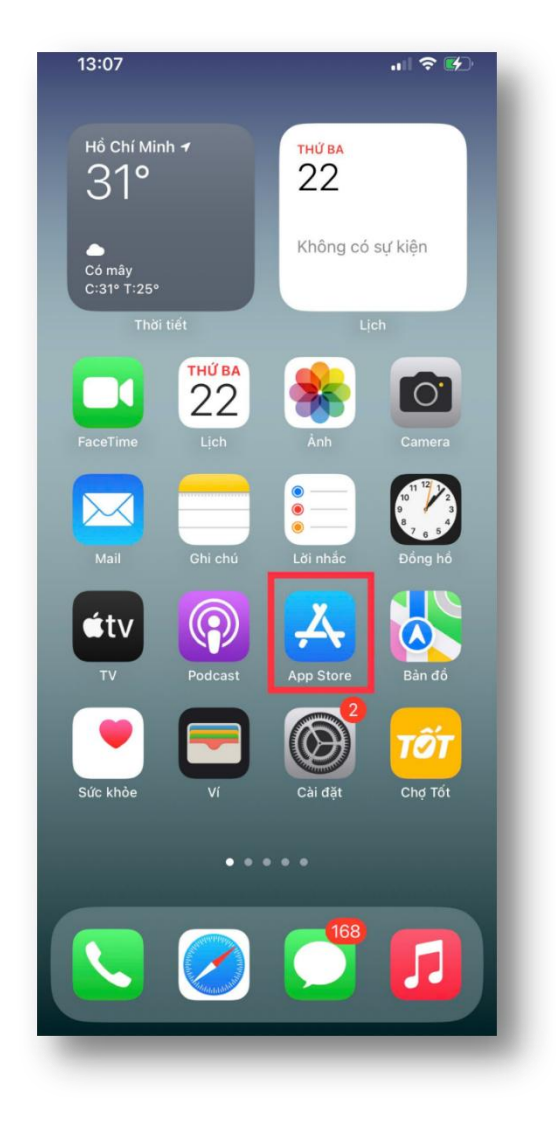

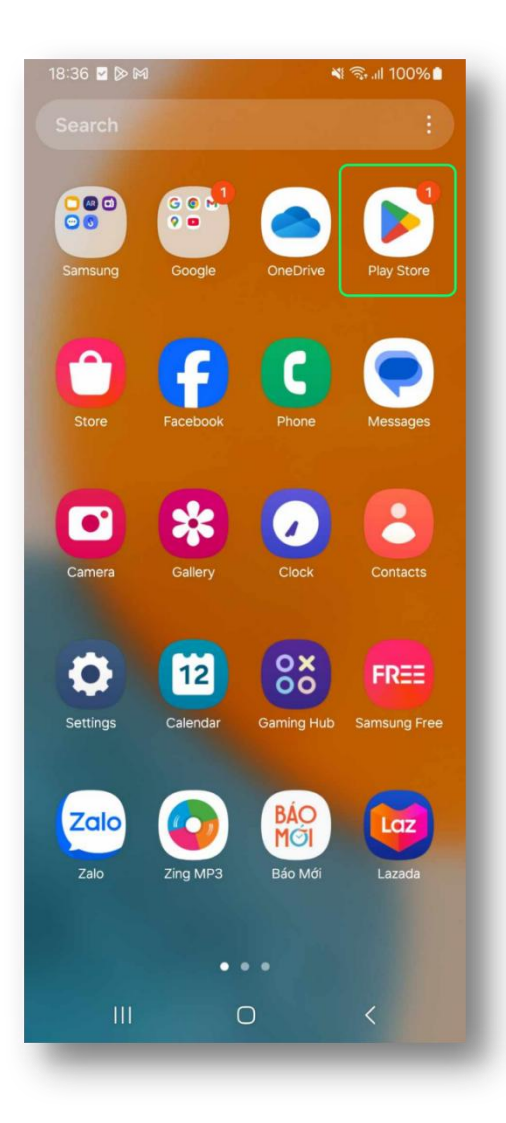

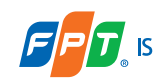

Bước 2: Tìm kiếm ứng dung

Nhập "cong dan so tphcm" hoặc "Công dân số TPHCM".

Không phân biệt hoa thường

| 15:26                | ::!! 🗢 974 |
|----------------------|------------|
| Q cong dan so tphcm  | Cancel     |
| Q, công dân số tphcm |            |
|                      |            |
|                      |            |
|                      |            |
|                      |            |
|                      |            |
|                      |            |
|                      |            |
|                      |            |
|                      |            |
|                      |            |
| q w e r t            | y u i o p  |
| a s d f g            | h j k l    |
| ☆ Z X C V            | b n m 🗷    |
| 123 😀 dấu c          | ách Tìm    |
|                      | Ŷ          |
|                      |            |

|                                                |                           | -                              |             |                                     |                      | Stall 1                                  | 0070                           |
|------------------------------------------------|---------------------------|--------------------------------|-------------|-------------------------------------|----------------------|------------------------------------------|--------------------------------|
| ÷                                              | con                       | g dan                          | so tphcr    | h                                   |                      |                                          | ×                              |
|                                                |                           |                                |             |                                     |                      |                                          |                                |
|                                                |                           |                                |             |                                     |                      |                                          |                                |
|                                                |                           |                                |             |                                     |                      |                                          |                                |
|                                                |                           |                                |             |                                     |                      |                                          |                                |
|                                                |                           |                                |             |                                     |                      |                                          |                                |
|                                                |                           |                                |             |                                     |                      |                                          |                                |
|                                                |                           |                                |             |                                     |                      |                                          |                                |
|                                                |                           |                                |             |                                     |                      |                                          |                                |
|                                                |                           |                                |             |                                     |                      |                                          |                                |
|                                                |                           |                                |             |                                     |                      |                                          |                                |
| 0                                              |                           | R                              | ) (1        | ٦                                   |                      | ĝ                                        |                                |
| ©<br>1                                         | 2 3                       | EP<br>A                        | 5           |                                     |                      | ®                                        |                                |
| ©<br>1                                         | 2 3                       | ₫ <sup>3</sup> 4               | 5           | D<br>6 7                            | · 8                  | \$<br>9                                  |                                |
| ©<br>1<br>9                                    | 2 3<br>W 6                | &<br>3 4<br>e r                | 5<br>t      | D<br>6 7<br>y L                     | ' 8<br>1 i           | ©<br>9<br>0                              | <br>9 0<br>9 p                 |
| ©<br>1<br>q                                    | 2 3<br>w e                | ₫<br>3 4<br>9 r<br>d           | 5<br>t      | D<br>6 7<br>y L<br>h                | r 8<br>i i<br>j      | le solo solo solo solo solo solo solo so | <br>0 0<br>p<br>1              |
| ⑤<br>1<br>9<br>3                               | 2<br>w<br>s<br>z          | d<br>x                         | fg<br>cv    | 6 7<br>y u<br>h                     | r e<br>i i<br>j<br>n | ©<br>s g<br>c<br>k<br>m                  | <br>0<br>0<br>0<br>0<br>0<br>0 |
| ©<br>1<br>q<br>2<br>4<br>2<br>1<br>4<br>2<br>1 | 2 3<br>w €<br>z<br>⊕      | d<br>x                         | fg<br>cv    | B<br>6 7<br>y U<br>h<br>b<br>g Việt | j<br>n               | ©<br>s<br>s<br>c<br>k<br>m               | <br>0<br>0<br>0<br>0<br>0<br>0 |
| ⑤<br>1<br>9<br>分<br>!#1                        | 2 3<br>w €<br>s<br>z<br>⊕ | ₽<br>3 4<br>3 4<br>7<br>1<br>x | f g<br>Tiến | B<br>6 7<br>y L<br>b<br>g Việt      | j<br>n               | ¢ع<br>c<br>k<br>m                        |                                |

## 

## Bước 3: Cài đặt ứng dụng

| <text></text>                                                                                                    |                                                                                                    | ::!! 🗢 974                                                            |                                                                                                    |  |
|----------------------------------------------------------------------------------------------------|----------------------------------------------------------------------------------------------------|-----------------------------------------------------------------------|----------------------------------------------------------------------------------------------------|--|
| <section-header></section-header>                                                                                                    | Q cong dan so tr                                                                                                    | Cancel                                                                |                                                                                                    |  |
| <complex-block></complex-block>                                                                                                    | Công dâr<br>Ctilities                                                                                                    | n số TPHCM<br>ối số 届Utilities                                        |                                                                                                    |  |
| <image/>                                                                                                    | CÔNG DÂN SO<br>Trườn đi dà củ năm<br>KếT NGI CONG DAN<br>VÀ CHÍNH QUYỆN                                                                                                    |                                                                       |                                                                                                    |  |
| ******11K     Oran Luan Phan     Total Navigation                                                                                                    | Tra Phạt<br>Navigation                                                                                                    | Nguội - Đăng Kiểm                                                     |                                                                                                    |  |
| 214                                                                                                    | ★★★★11K                                                                                                    | 🗈 Van Luan Phan                                                       | (No. 11) Navigation                                                                                                    |  |
| to instantion in the second sequence in the second sequence in the second sequence is a second sequence in the second sequence is a second sequence in the second sequence is a second sequence is a s | 2344  The second second             | 2200                                                                  | 2153 • • • • • • • • • • • • • • • • • • •                                                                                                    |  |
| Those The GAP XLC reads                                                                                                    | Inc. 10411340<br>Tring to diag talin<br>19 Min.<br>Taling to diag talin<br>National Control (Control (Con | Color and Bing of Autor<br>7.532037 O<br>mode NA Kic mode<br>eccurate | Prinkering<br>Prinkering<br>Prink |  |
|                                                                                                    |                                                                                                    | THÔNG TIN GIẤY XÁC NHÀN                                               |                                                                                                    |  |
| A 4 4 4 4 4 4 4 4 4 4 4 4 4 4 4 4 4 4 4                                                                                                    |                                                                                                    |                                                                       | ۵ 🖕                                                                                                    |  |

18

| 38 🖪 🖬                                                                             | ≥ •                                                                              | 🕷 🗊 .ill 10          | 0%               | 18     | 3:38 🖪 🖬 🔊                           | •                                                                                               |
|------------------------------------------------------------------------------------|----------------------------------------------------------------------------------|----------------------|------------------|--------|--------------------------------------|-------------------------------------------------------------------------------------------------|
| СС                                                                                 | ong dan so tphcm                                                                 | Q                    | Ŷ                | ÷      |                                      |                                                                                                 |
| Rating                                                                             | • Family                                                                         |                      |                  |        |                                      | Công                                                                                            |
| 9.90<br>()<br>()<br>()<br>()<br>()<br>()<br>()<br>()<br>()<br>()<br>()<br>()<br>() | Công dân số Thành phố H<br>Ho Chi Minh City Digital Tra •<br>4.9★ 106 MB € 100K+ | ồ Chí Minh<br>Social | •                |        | <b>4.9★</b>                          | Ho Chi N                                                                                        |
| 8                                                                                  | TTGT Tp Hồ Chỉ Minh<br>FPT Technology Solut • Trave<br>3.4★ 9.1 MB 	 100K+       | el & Local           | ~                |        | 5 reviews ()                         |                                                                                                 |
| 8                                                                                  | Thông tin quy hoạch TP.Ho<br>VLAB Co.Ltd • Maps & Navigat<br>4.4★ 6.4 MB         | CM<br>ion            | ~                |        | CONG DÂN SỐ<br>Vider mỗ tố dự trư    | DICH VU - TI<br>PHUC VU NP<br>Medica de la contrata<br>de que de contrata<br>de que de contrata |
|                                                                                    | Quy Hoạch TP.HCM<br>Thông tin quy ho • Maps & N<br>4.2 ★ 15 MB 🕒 10K+            | avigation            | •                |        | KET NÓI CONG DÁN<br>Và CHINH CINEDAN | An an an an an an an an an an an an an an                                                       |
| Р. НСМ                                                                             | Camera Giao Thông Sài Go<br>MGN Mobile • Maps & Navigati<br>4.4 ★ 3.1 MB 	 10K+  | òn -H<br>ion         | •                | Δ      | bout this                            | app                                                                                             |
| R                                                                                  | Camera Giao Thông Sài Go<br>Army Dev • Maps & Navigation<br>4.6 ★ 14 MB 	 100K+  | òn                   | •                | ,<br>( | Productivity                         |                                                                                                 |
| Ø                                                                                  | Công Dân Số<br>Viettel Business Solutions Cor<br>33 MB                           | . • Social           | ~                | C<br>S | <b>)ata safety</b><br>afety starts w | ,<br>vith under                                                                                 |
| ∰<br>ames                                                                          | Apps Search                                                                      | В                    | <b>P</b><br>ooks | c      | A ames                               | <b>BB</b><br>Apps                                                                               |
| 11                                                                                 | 1 0                                                                              | <                    |                  |        |                                      |                                                                                                 |

| 18:38 🖪 🖬 🔊                                                | •                                          | *                                          | िक ⊪ll 100%∎          |  |  |
|------------------------------------------------------------|--------------------------------------------|--------------------------------------------|-----------------------|--|--|
| $\leftarrow$                                               |                                            |                                            | :                     |  |  |
|                                                            | Công c<br>phố Hồ<br><sup>Ho Chi Minh</sup> | lân số T<br>ò Chí Mir<br>o City Digital Tr | hành<br>ìh<br>ransfor |  |  |
| <b>4.9★</b><br>5 reviews ⊙                                 | 1                                          | <b>H</b><br>106 MB                         | 3+<br>Rated for 3     |  |  |
|                                                            | Inst                                       | tall                                       |                       |  |  |
| CALIFICATION OF THE CALIFORNIA                             |                                            |                                            | CITER DATE OF         |  |  |
| About this                                                 | арр                                        |                                            | $\rightarrow$         |  |  |
| Application to connect people and authorities Productivity |                                            |                                            |                       |  |  |
| Data safety                                                | ,                                          |                                            | $\rightarrow$         |  |  |
| Safety starts with understanding how developers            |                                            |                                            |                       |  |  |
| (FA)<br>Games                                              | Apps                                       | Q<br>Search                                | Books                 |  |  |

## Ứng dụng hiển thị trên điện thoại

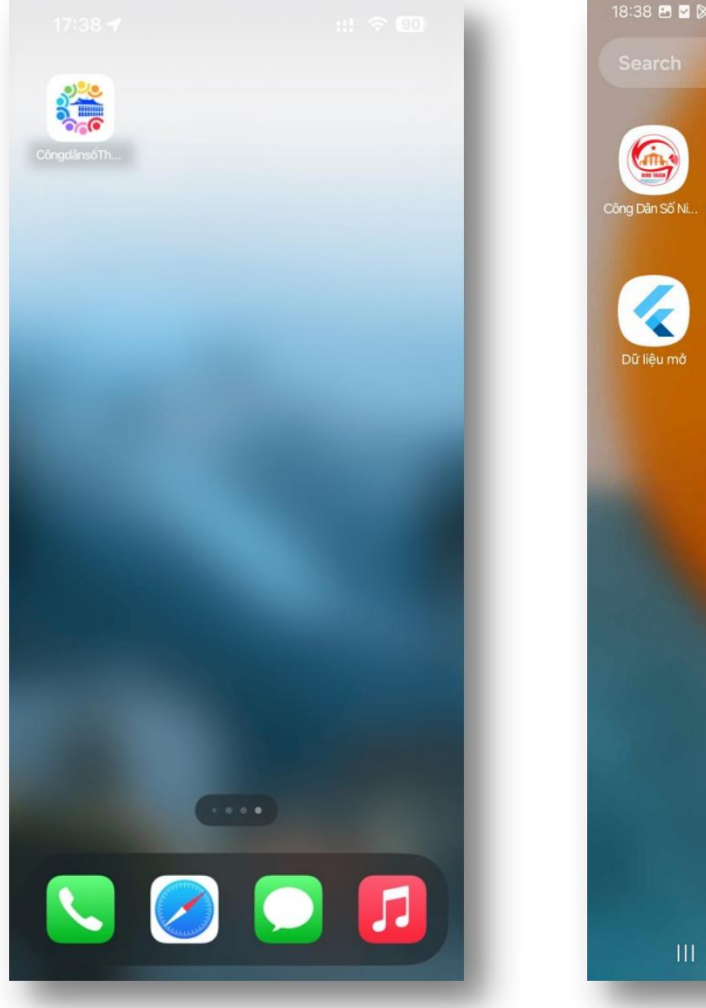

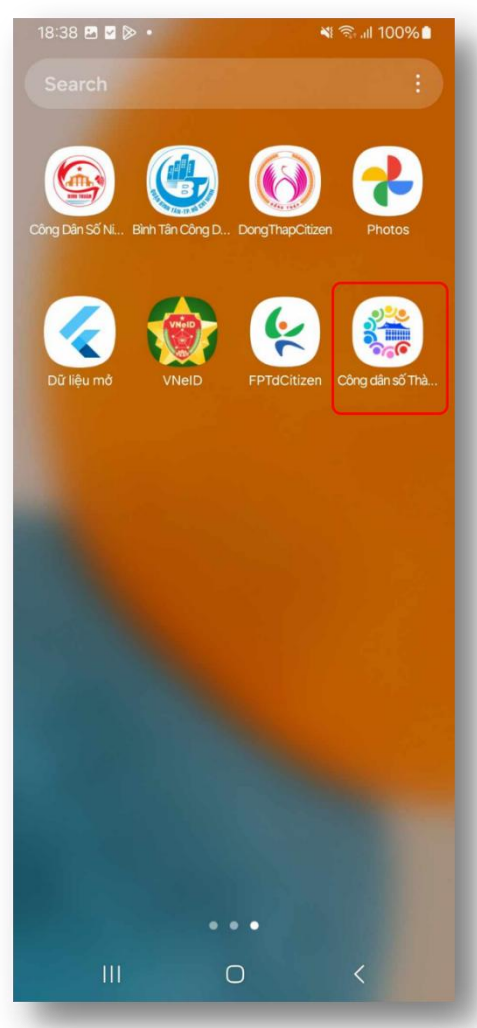

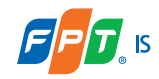

# Hướng dẫn sử dụng

# Một số lỗi thường gặp và cách xử lý

## Một số lỗi thường gặp và cách xử lý

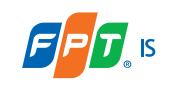

## Ứng dụng bị lỗi thì xử lý như thế nào

Cách 1: Quay lại màn hình trước đó và truy cập lại tính năng để thử lại

Cách 2: Kiểm tra lại kết nối internet, thực hiện tắt và kết nối lại internet trên điện thoại

**Cách 3:** Kill hẳn app trên điện thoại và mở lại, thử lại các thao tác hoặc thử lại sau một khoảng thời gian

**Cách 4:** Kiểm tra trên App Store/Play Store xem app có bản cập nhật mới không. Nếu có thực hiện cập nhật.

**Cách 5:** Quay lại video lỗi, chụp ảnh screenshot và truy cập tính năng Đánh giá và Báo lỗi ứng dụng trong Tài khoản cá nhân để gửi báo lỗi.

## Một số lỗi thường gặp và cách xử lý

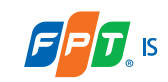

### Một số hình ảnh lỗi trên ứng dụng

### all 🗢 📼

### < Chi tiết thông báo

Khắc phục thiếu vaccine cho Chương trình tiêm chủng mở rộng

17:00 - 27/06/2024

9:41

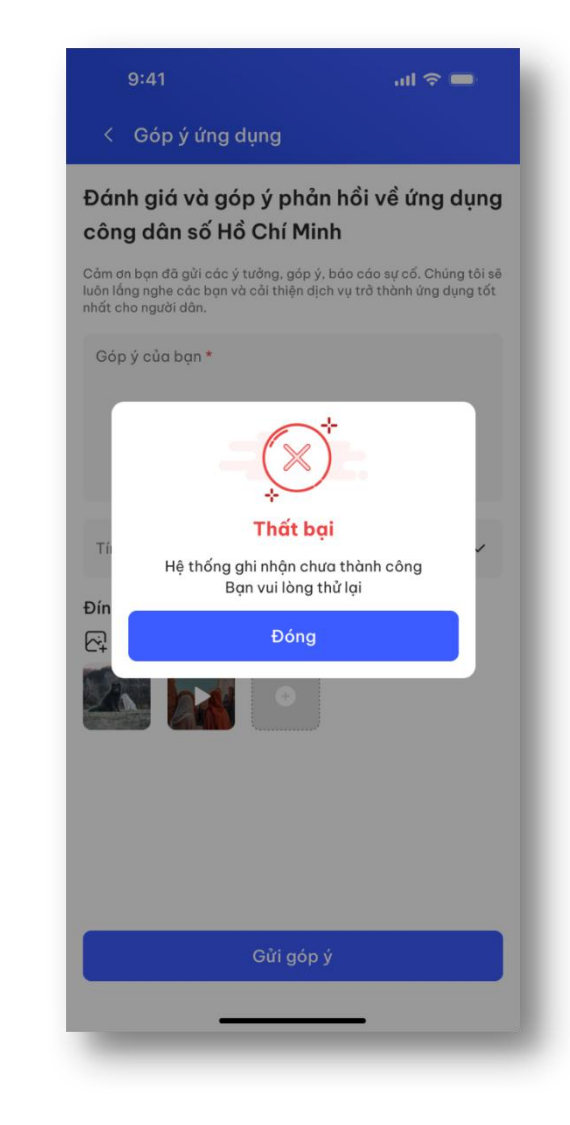

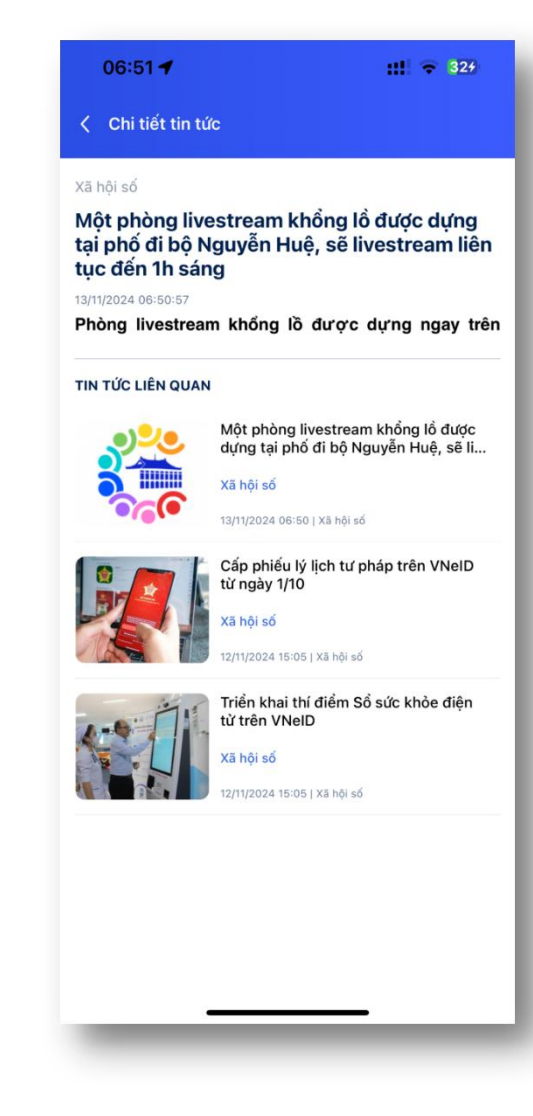

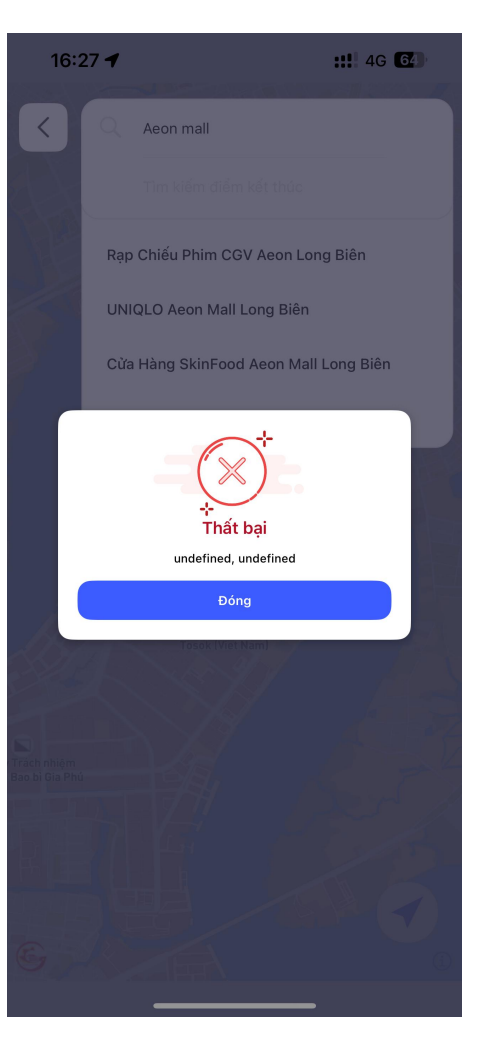

## Một số lỗi thường gặp và cách xử lý

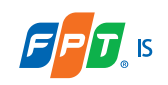

## Ứng dụng bị lỗi không đăng nhập được bằng VNeID

- Cách 1: Kill hẳn app trên điện thoại và mở lại, thử lại các thao tác
- **Cách 2:** Kiểm tra trên App Store/Play Store xem app VNeID và app Công dân số TPHCM có bản cập nhật mới không. Nếu có thực hiện cập nhật bản mới nhất.
- Cách 3: Kiểm tra lại kết nối internet, thực hiện tắt và mở lại kết nối internet trên điện thoại
- **Cách 4:** Quay lại video lỗi, chụp ảnh screenshot và gửi phản ánh tới 1022 và mô tả thông tin lỗi.

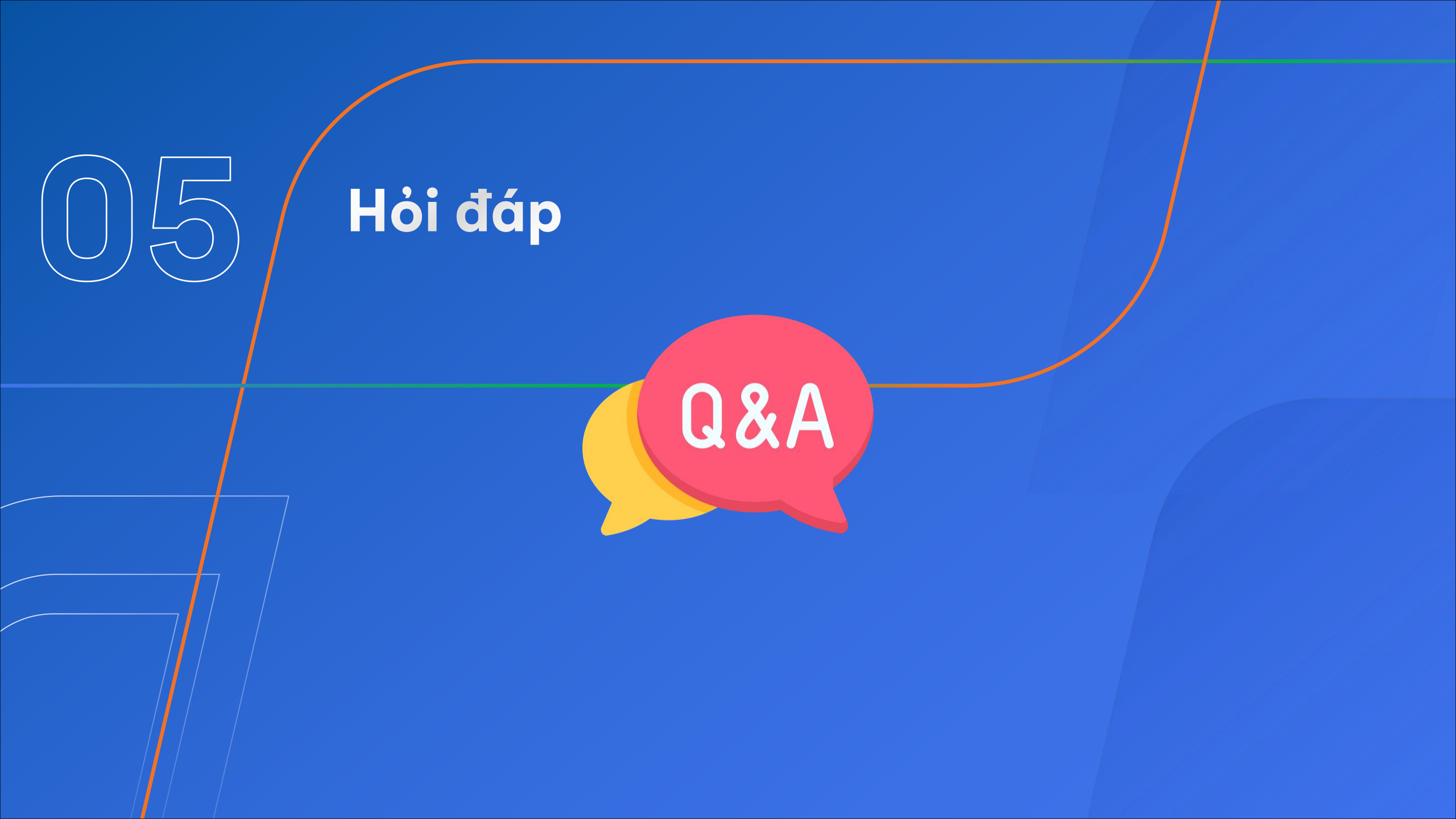

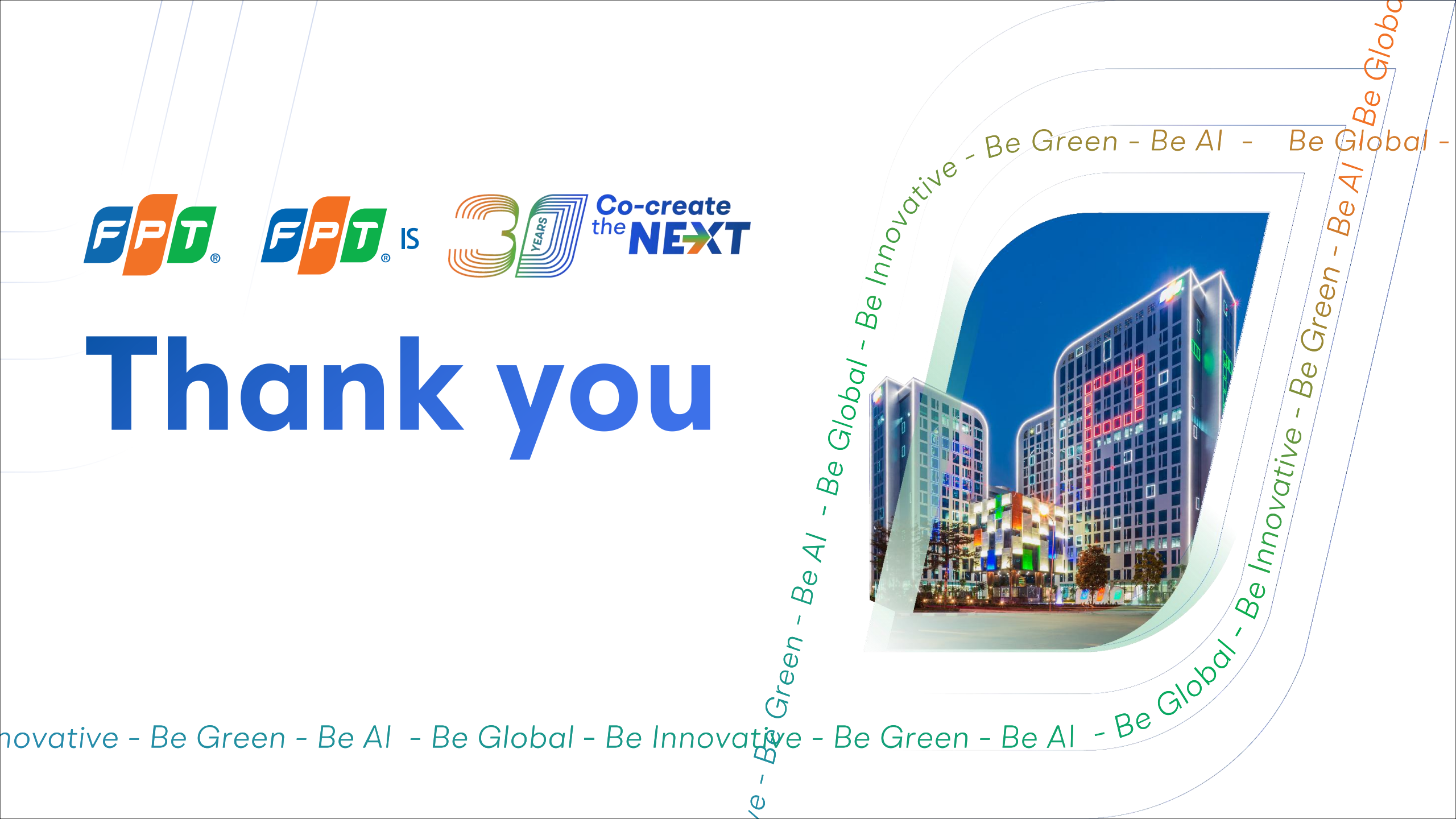